# FirstNet LaunchPoint Alerts and Icons

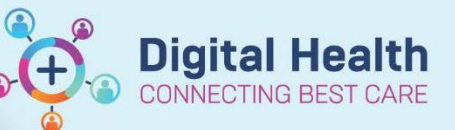

Digital Health Quick Reference Guide

# This Quick Reference Guide will explain how to:

Understand common alerts on LaucnhPoint. This QRG applies to any ED clinician working in LaunchPoint.

#### **Overview:**

<u>High Alerts</u> - They display in the room column. Will turn the room box red and name the alert/event. Only one will show face up at a time (hierarchy), more than one high alert will display when hovering over room.

<u>Set Events</u> - Small icons that appear in patient information section. You can click on some for more information. They can be clinical alerts/information eg management plan as care notes.

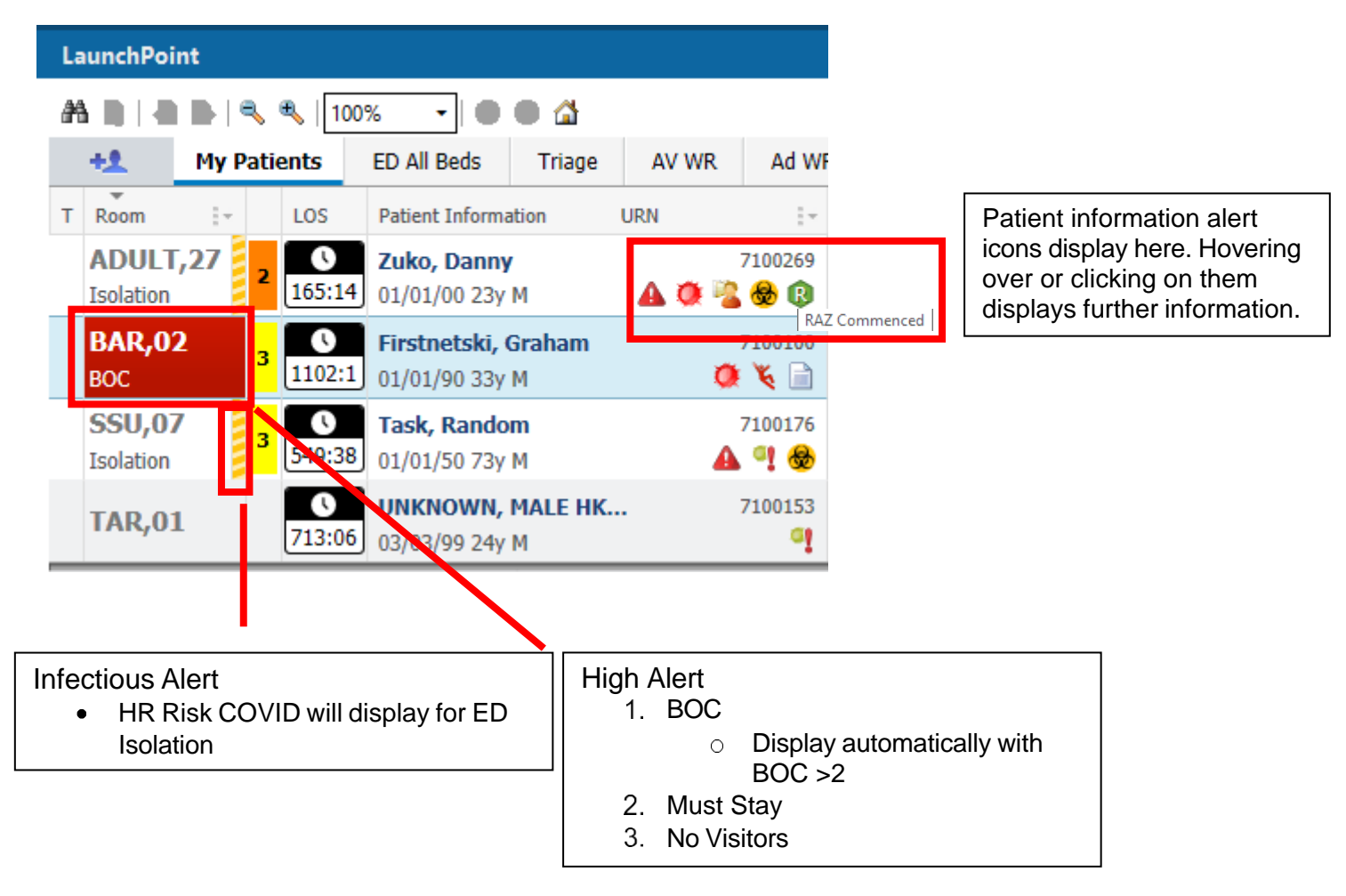

- To manually place a High Alert or Patient Icon on a patient. Right click on the patient row and select 'Request Event'. Select the event you wish to start.
- To remove or complete out a High Alert/Patient Icon. Right click on the patient name and select 'Complete Event'.

| Request Event  | • |
|----------------|---|
| Start Event    |   |
| Complete Event | • |

Request Event

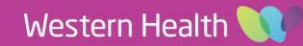

## Patient information name Icon

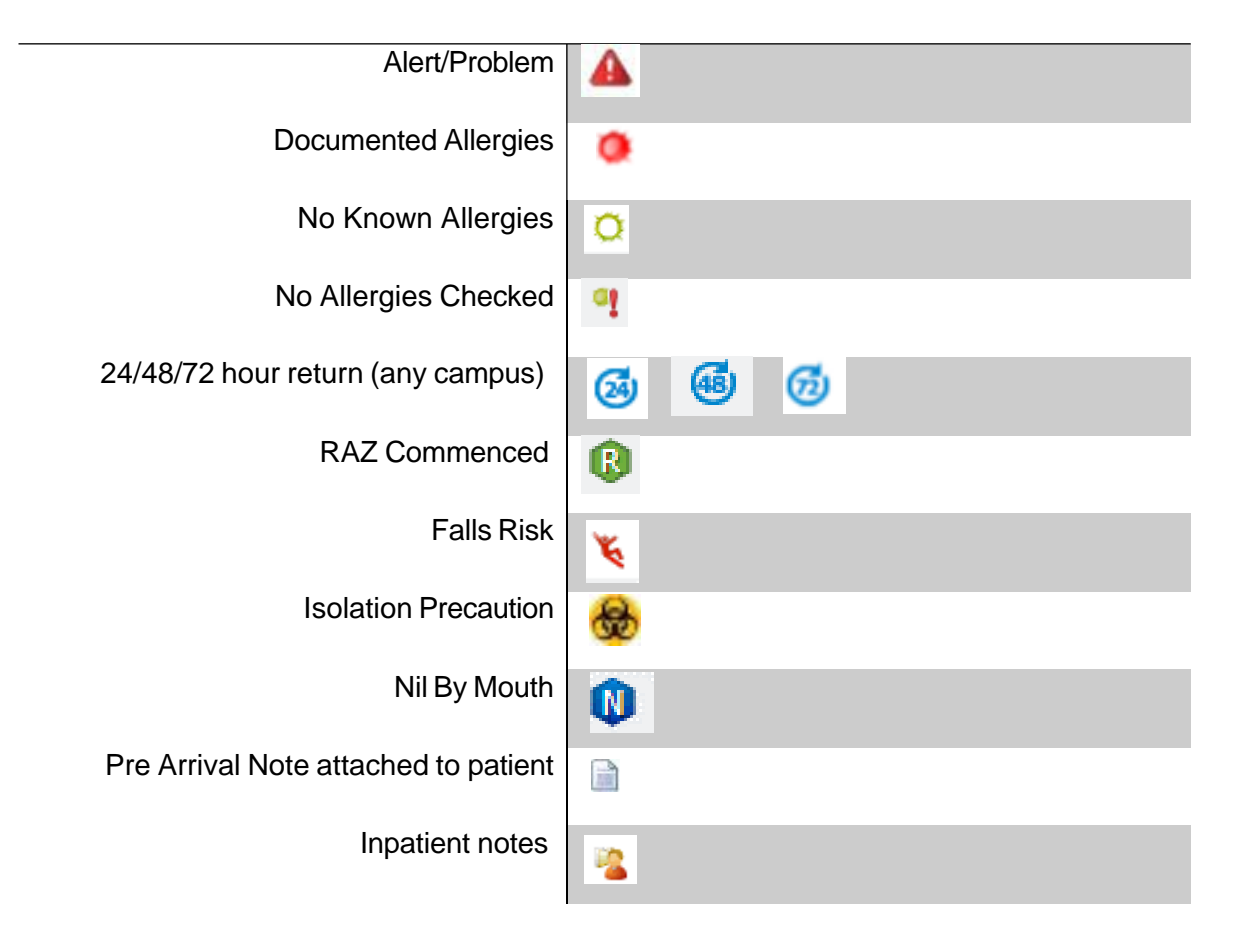

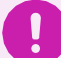

## Important

- Alerts identify risks associated with patients, ranging from infectious, allergies or BOC/Security risk. This
  serves as an early flag to investigate or manage the patient accordingly.
- Any alert added to the patient encounter that displays as the red triangle will stay with the patient until it is cancelled (across encounters/presentations)

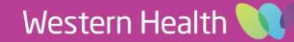

**Digital Health**